# CREALITY 3DPrintMill

#### Návod k použití

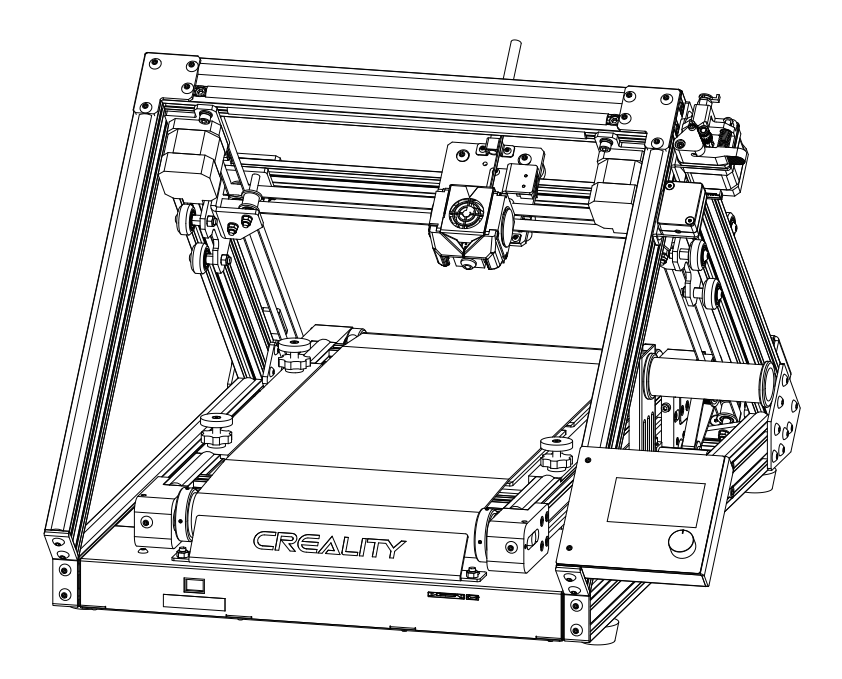

#### Obsah

Drazí spotřebitelé, děkujeme vám za výběr našeho produktu. Před uvedením do provozu si prosím přečtěte pokyny k obsluze. Náš tým bude vždy připraven poskytnout vám nejlepší služby. Při jakýchkoli problémech nás prosím kontaktujte prostřednictvím telefonu nebo e-mailu uvedeného na konci tohoto návodu.

Pro lepší zážitek z používání našeho produktu se můžete naučit používat tiskárnu následujícím způsobem:

- Zobrazit doprovodné pokyny a videa na paměťové kartě.

 Navštívit oficiální stránku www.creality.com, kde se nachází příslušné softwarové/hardwarové informace, kontaktní údaje a pokyny pro údržbu a obsluhu

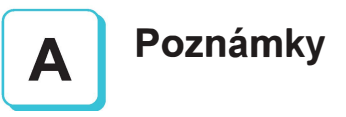

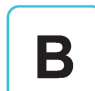

### Sestavení 3D tiskárny

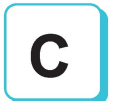

Použití 3D tiskárny

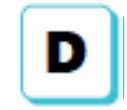

Načtení filamentu, Zahájení tisku

#### Poznámky

1. Nepoužívejte tiskárnu jiným, než zde popsaným způsobem, aby nedošlo ke zranění osob nebo újmě na majetku.

2. Neumísťujte tiskárnu blízko zdrojů tepla, hořlavých látek nebo výbušných objektů. Doporučujeme umístit v dobře větraném prostředí s nízkým výskytem prachu.

3. Nevystavujte tiskárnu přílišným vibracím nebo nestabilnímu prostředí. Následkem těchto vlivů může docházet ke zhoršené kvalitě tisku.

4. Před použitím experimentálních nebo netypických filamentů doporučujeme použít standardní filament (jako např AB5 nebo PLA) pro kalibraci a otestování stroje.

5. Nepoužívejte jiné kabely než ty, které byly dodány. Vždy používejte uzemněnou zásuvku se třemi hroty.

6. Nedotýkejte se trysky nebo povrchu tisku během provozu, protože mohou být horké. Nepřibližujte se rukama během provozu ke stroji, aby nedošlo k popáleninám nebo jinému zranění.

7. Při obsluze tiskárny nepoužívejte rukavice ani volné oblečení. Mohou se zamotat do pohyblivých částí, způsobit vznícení a následné zranění osob nebo poškození stroje.

8. Při čištění zbytků filamentu z horkých částí tiskárny použijte poskytnuté nástroje. Nedotýkejte se přímo trysky. Mohlo by dojít ke zranění.

9. Tiskárnu čistěte často. Vždy je potřeba přitom mít stroj vypnutý. Používejte suchou tkaninu k odstranění prachu, přilepeného plastu nebo jiného materiálu z rámů, vodících kolejnic a koleček. Na čištění povrchu tiskárny před každým tiskem pro dosažení stejných výsledků používejte čistič skla nebo isopropanol.

10. Je nutné, aby děti mladší 10 let nepoužívaly tiskárnu bez dozoru.

11. Tento stroj je vybaven bezpečnostním ochranným mechanismem. Nepohybujte manuálně během spouštění a nastavování tryskou ani deskou/podložkou, jinak se tiskárna z bezpečnostních důvodů automaticky vypne.

12. Uživatelé musí dodržovat národní i místní zákony, předpisy a etické kodexy v místě použití zařízení nebo jím provedených produktů a uživatelé zařízení nesmí používat k tisku materiálů, dílů nebo předmětů atd., které by byly v rozporu s výše uvedenými právními dokumenty.

#### Představení

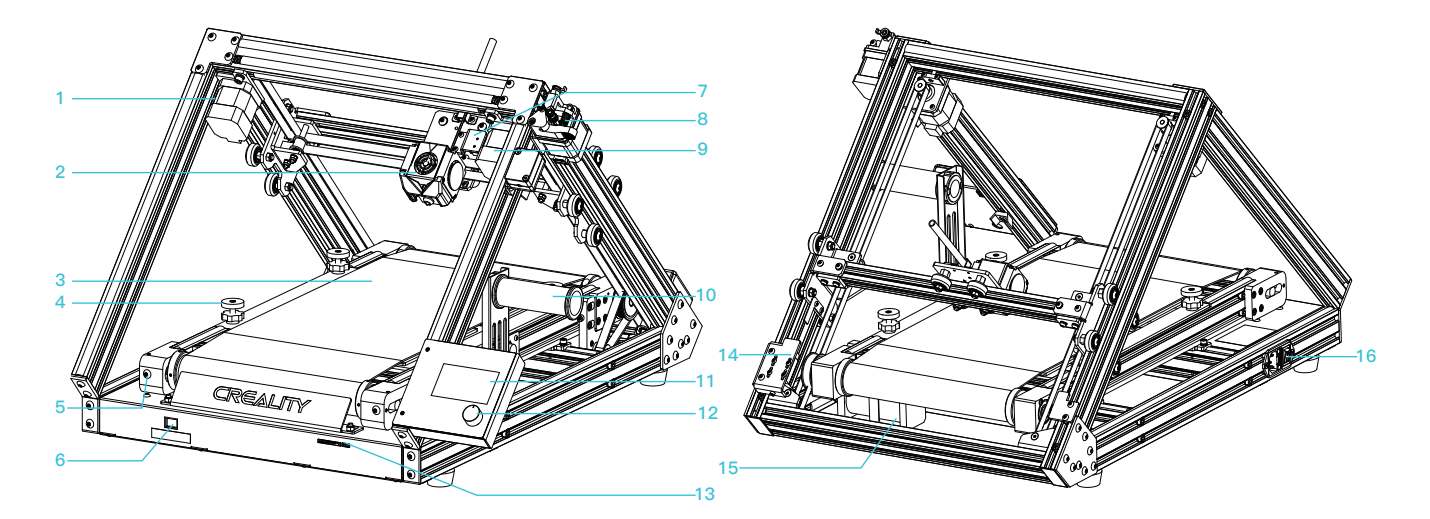

| _           |                                        |                     |   |                               |                      |
|-------------|----------------------------------------|---------------------|---|-------------------------------|----------------------|
| 7<br> <br>  | 1 Motor osy X                          | 2 Nozzle kit        | 1 | <b>3</b> Tisková plocha       | 4 Levelovací kolečka |
|             | 5 Napínání řemenu                      | 6 Napájecí tlačítko |   | <b>7</b> Koncový spínač osa X | 8 Extruder           |
| 1<br>1<br>1 | 9 Motor osy Y                          | 10 Držák filamentu  |   | <b>11</b> Displej             | 12 Ovládací tlačítko |
|             | 13 Slot pro paměťovou kartu a USB slot | 14 Nastavení osy Y  |   | <b>15</b> Motor osa Z         | 16 Napájení          |
| T<br>T<br>N |                                        |                     |   |                               |                      |

#### **Parameters** 设备参数

|                        | Základní paramery                                 |
|------------------------|---------------------------------------------------|
| Model                  | 3DPrintMill                                       |
| Tisková plocha         | nekonečno*200*170mm                               |
| Modelovací technologie | FDM                                               |
| Počet trysek           | 1                                                 |
| Tloušťka vrstvy        | 0.1mm-0.4mm                                       |
| Průměr trysky          | Standard   0.4mm                                  |
| Přesnost               | ±0.1mm                                            |
| Filament               | PLA/TPU/PETG                                      |
| Formát souborů         | STL/OBJ/AMF                                       |
| Sloty                  | Storage card/USB                                  |
| Slicing software       | CrealityBelt                                      |
| Napájení               | Vstup: 100-120/200-240V 50/60Hz Výstup: 24V/14.6A |
| Výkon                  | 350W                                              |
| Teplota podložky       | 0-100°C                                           |
| Teplota trysky         | 0-240°C                                           |
| Obnova tisku           | Ano                                               |
| Senzor filamentu       | Ano                                               |
| Duální osa Z           | Ne                                                |
| Jazyk                  | Angličtina                                        |
| Operační systém        | Windows XP/Vista/7/10                             |
| Rychlost tisku         | ≤180mm/s, 30-60mm/s normally                      |

#### Parts List 零部件清单

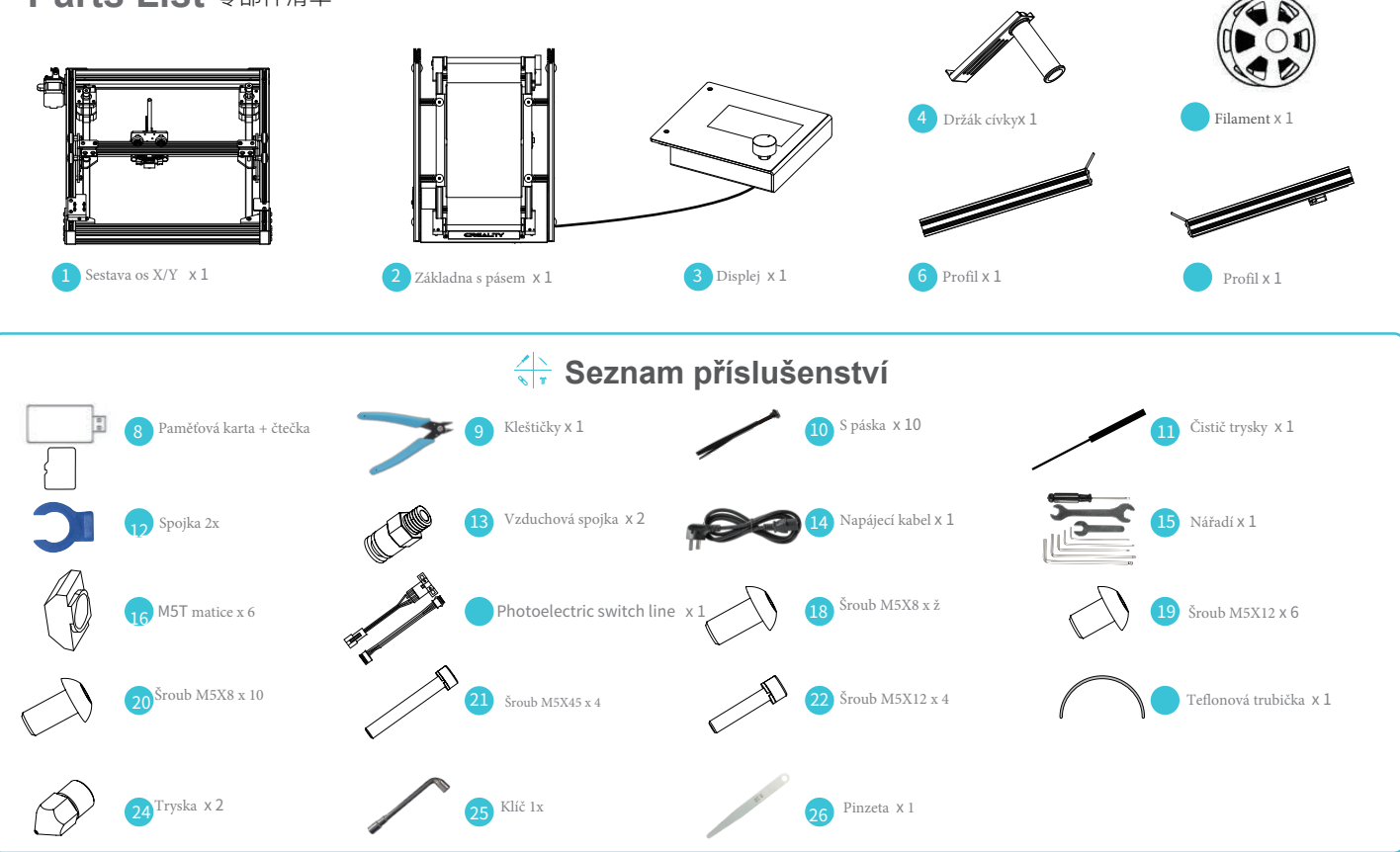

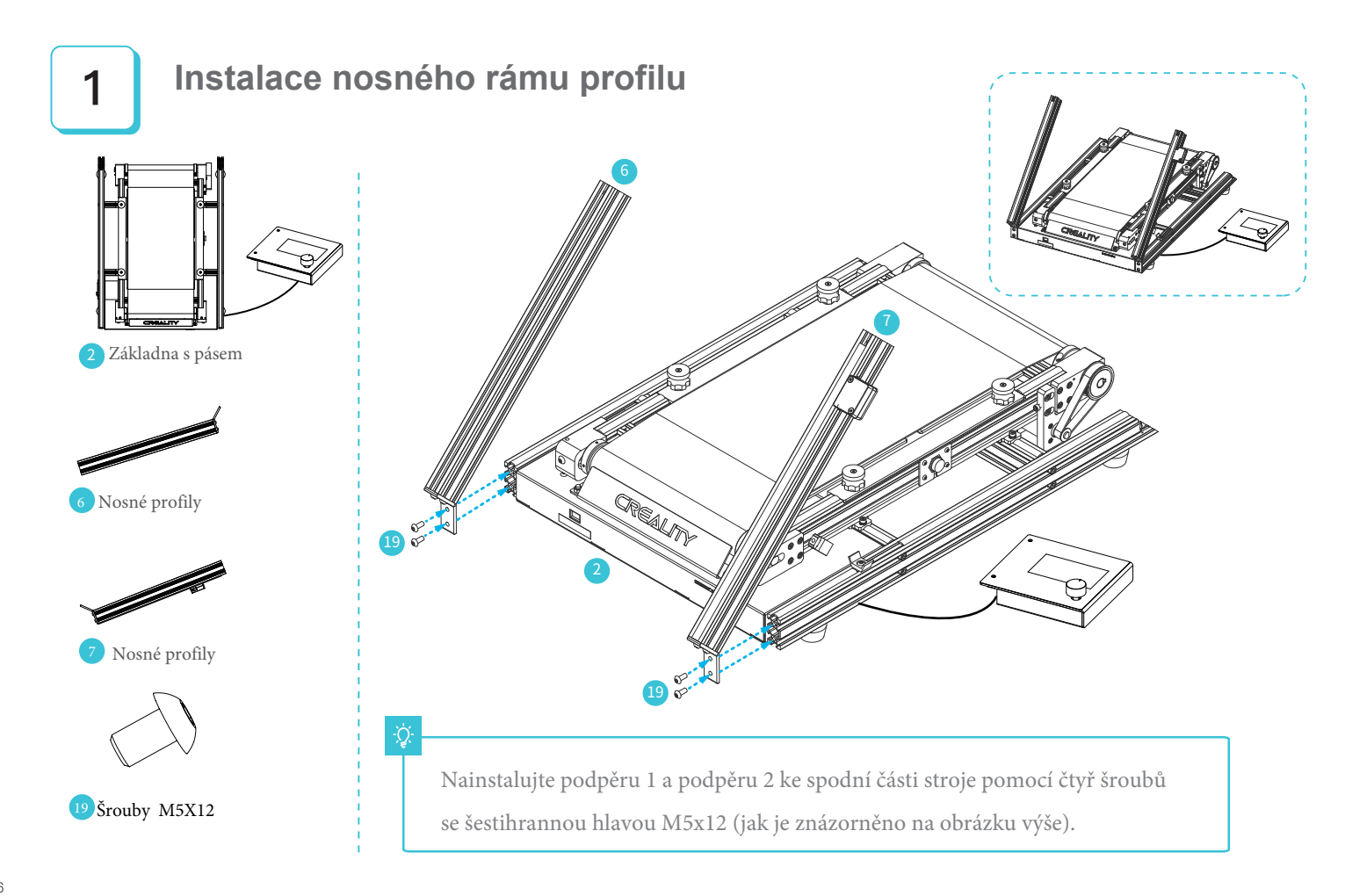

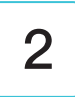

#### Instalace sestavy řemene osy X/Y

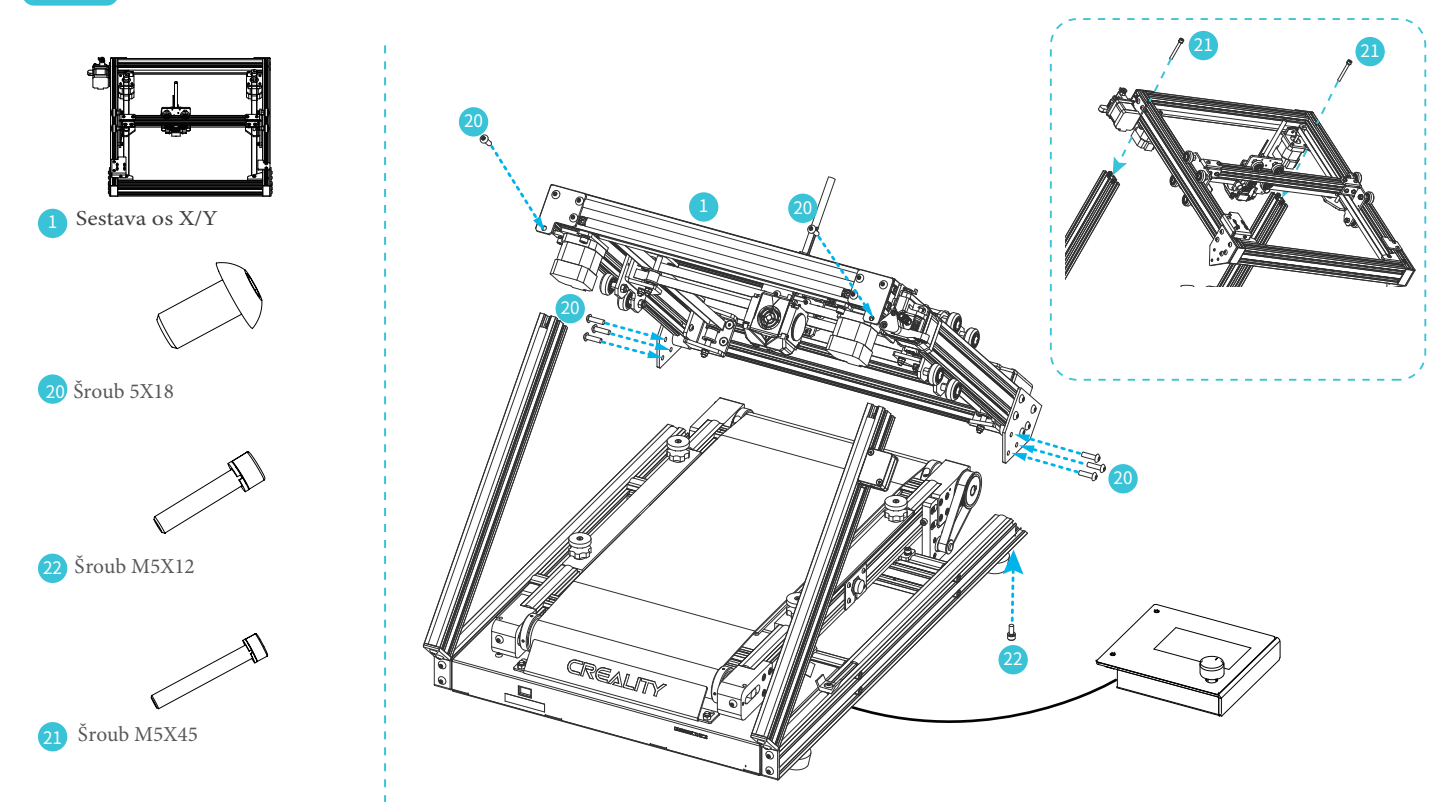

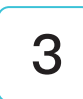

#### Instalace držáku cívky

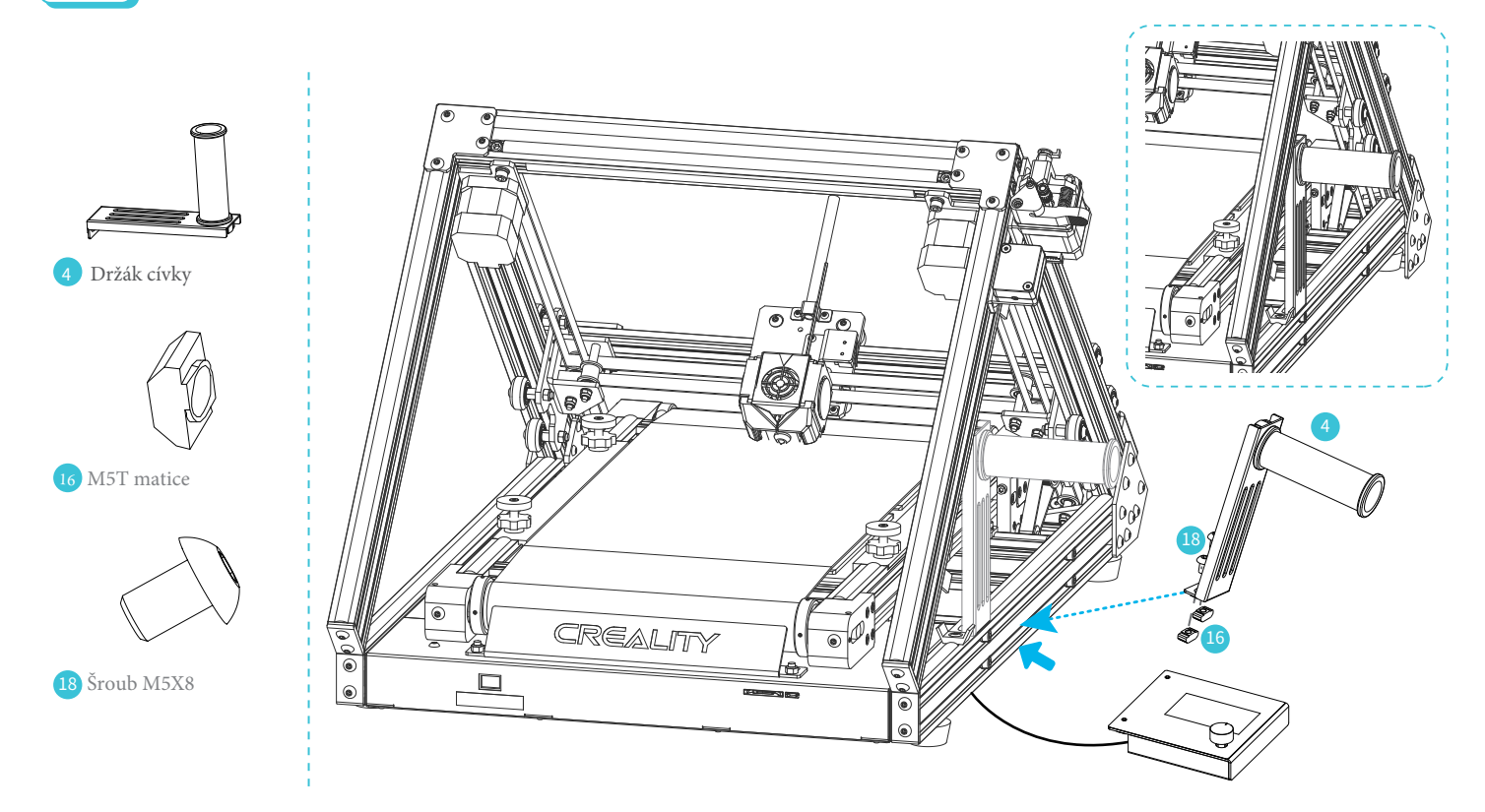

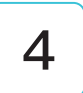

#### Instalace displeje

16 M5T matice

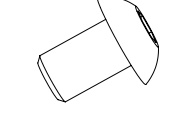

18 Šroub M5X8

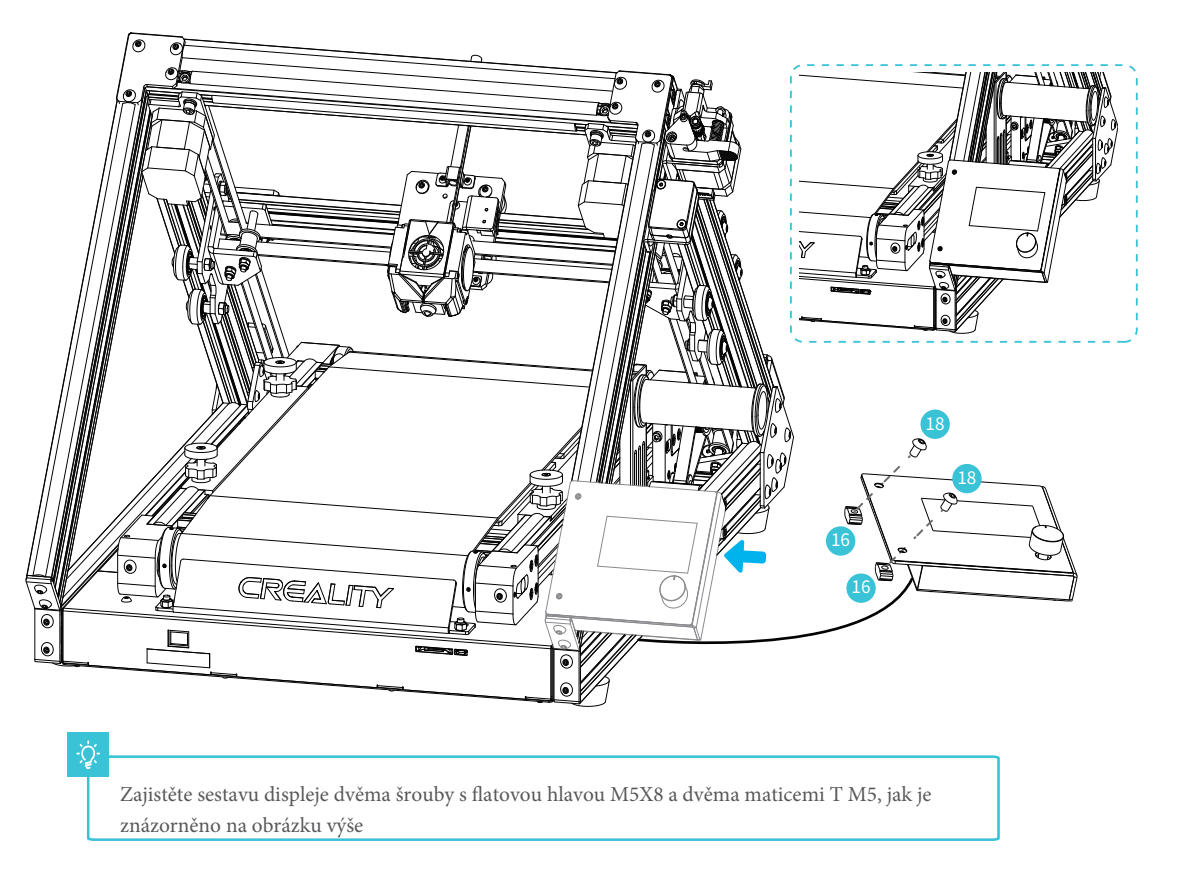

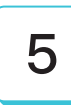

#### Zapojení kabelů

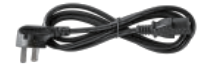

14 kabel X 1

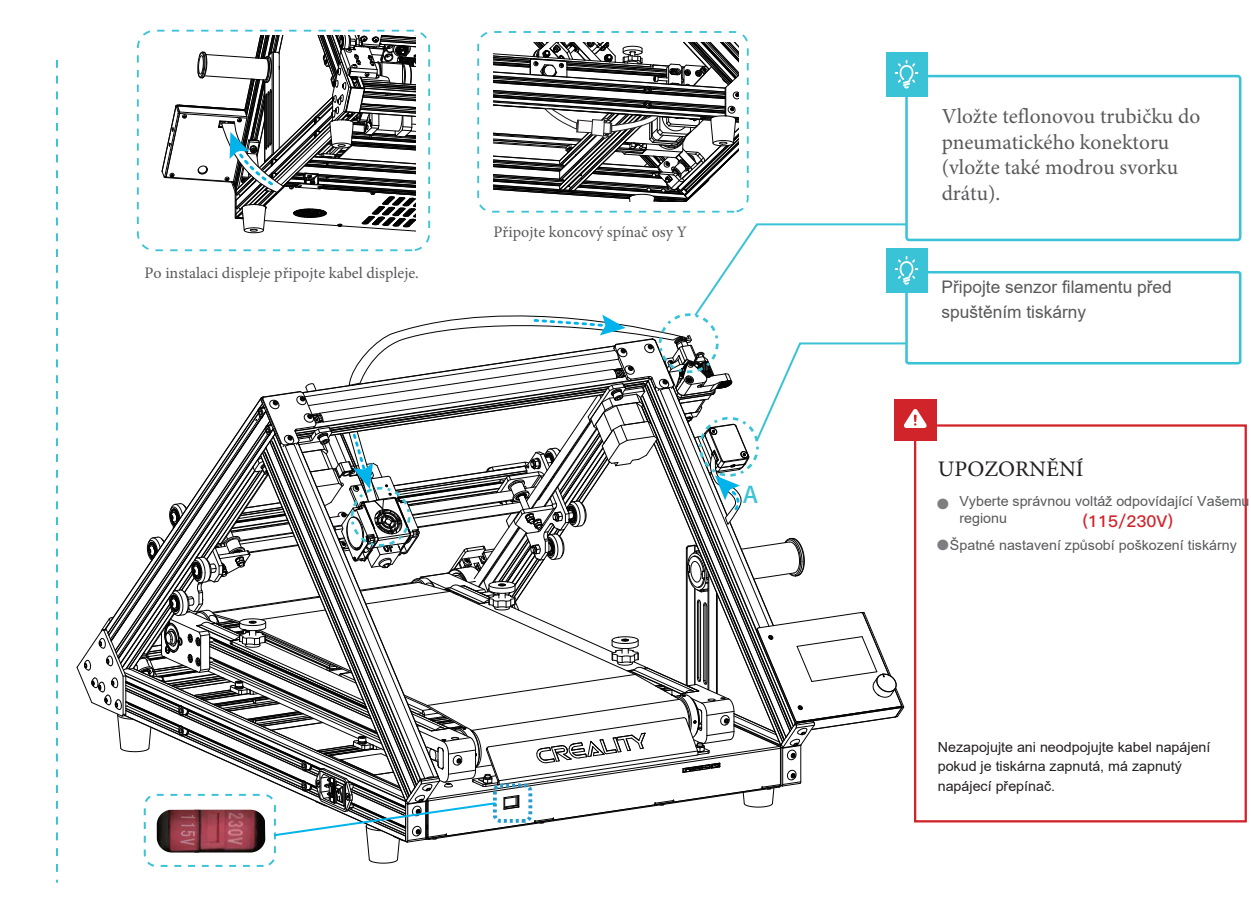

# 6

#### Vyrovnání

1. Nejprve přesuňte osu X na kontaktní část mezi tryskou a pásem (mírně přitlačte trysku na pás ). 2. Zatlačte oba koncové spínače proti posuvnému bloku X, abyste zajistili limit; 3. Stiskněte zpět obrazovku, aby se tiskárna vrátila do výchozí polohy; po návratu do výchozí polohy nastavte seřizovací šroub osy Y podle polohy trysky vůči pásu, abyste se ujistili, že se tryska dotýká pásu správně; poté utáhněte šroub koncového dorazu osy Y, vyrovnání je hotovo; 4. Pokud je mezi tryskou a pásem nějaký šev nebo nadměrný kontakt, mírně upravte vyrovnávací matici.

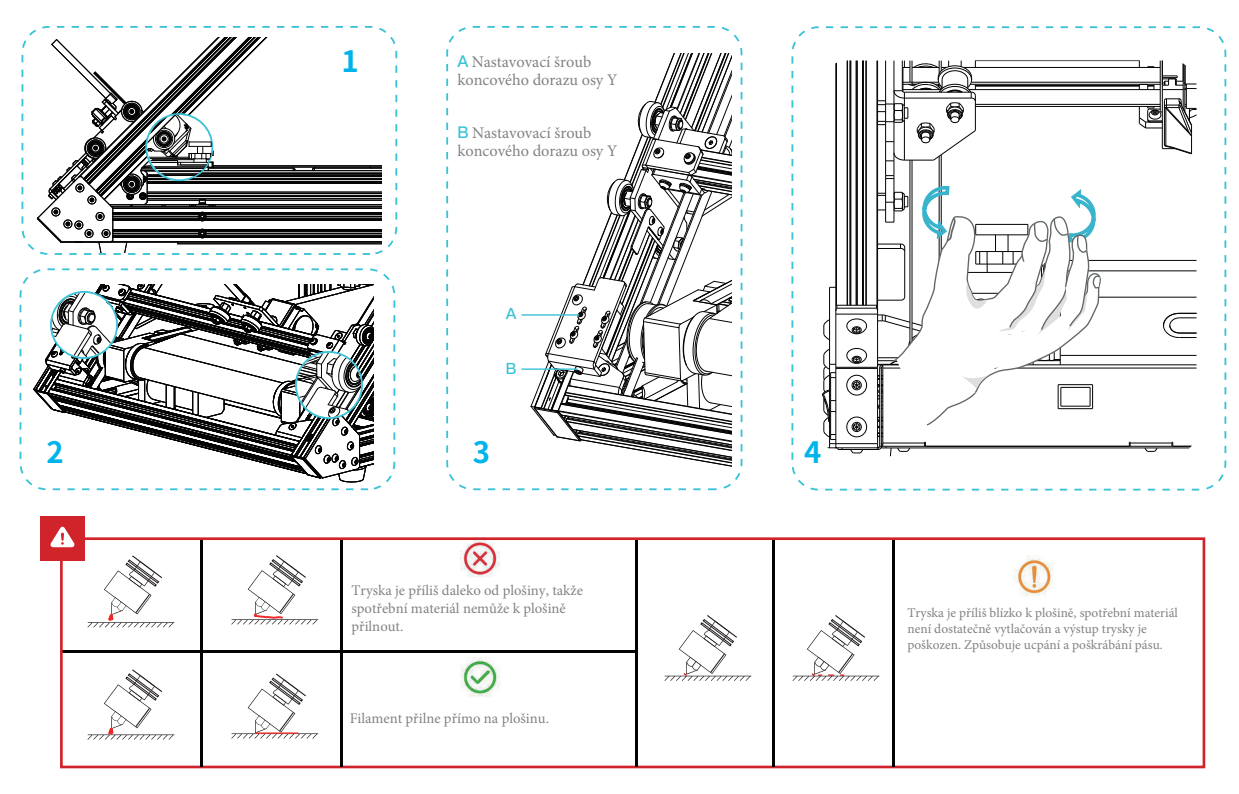

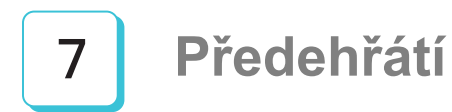

Method 1

| Info Screen     | t |
|-----------------|---|
| Motion          | + |
| Temperature     | + |
| Configuration   | + |
| Change Filament | + |
|                 |   |

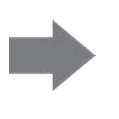

| Main        | t  |
|-------------|----|
| Nozzle:     | 0  |
| Bed:        | 0  |
| Fan Speed:  | 0% |
| Preheat PLA | +  |
|             |    |

÷Ò

Poznámky: Poznámky: Informace o uživatelském rozhraní jsou pouze orientační, skutečné uživatelské rozhraní se může lišit.

## Předehřátí

Method 2

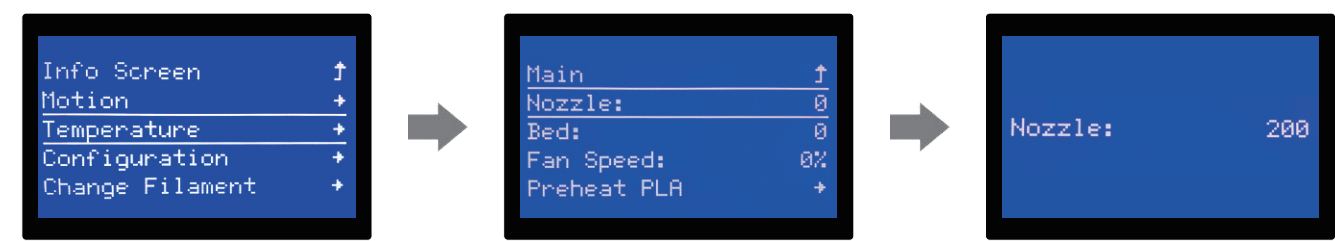

÷ģ.

Poznámky: Poznámky: Informace o uživatelském rozhraní jsou pouze orientační, skutečné uživatelské rozhraní se může lišit.

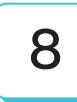

V průběhu zvyšování teploty můžete zavěsit filament na držák.

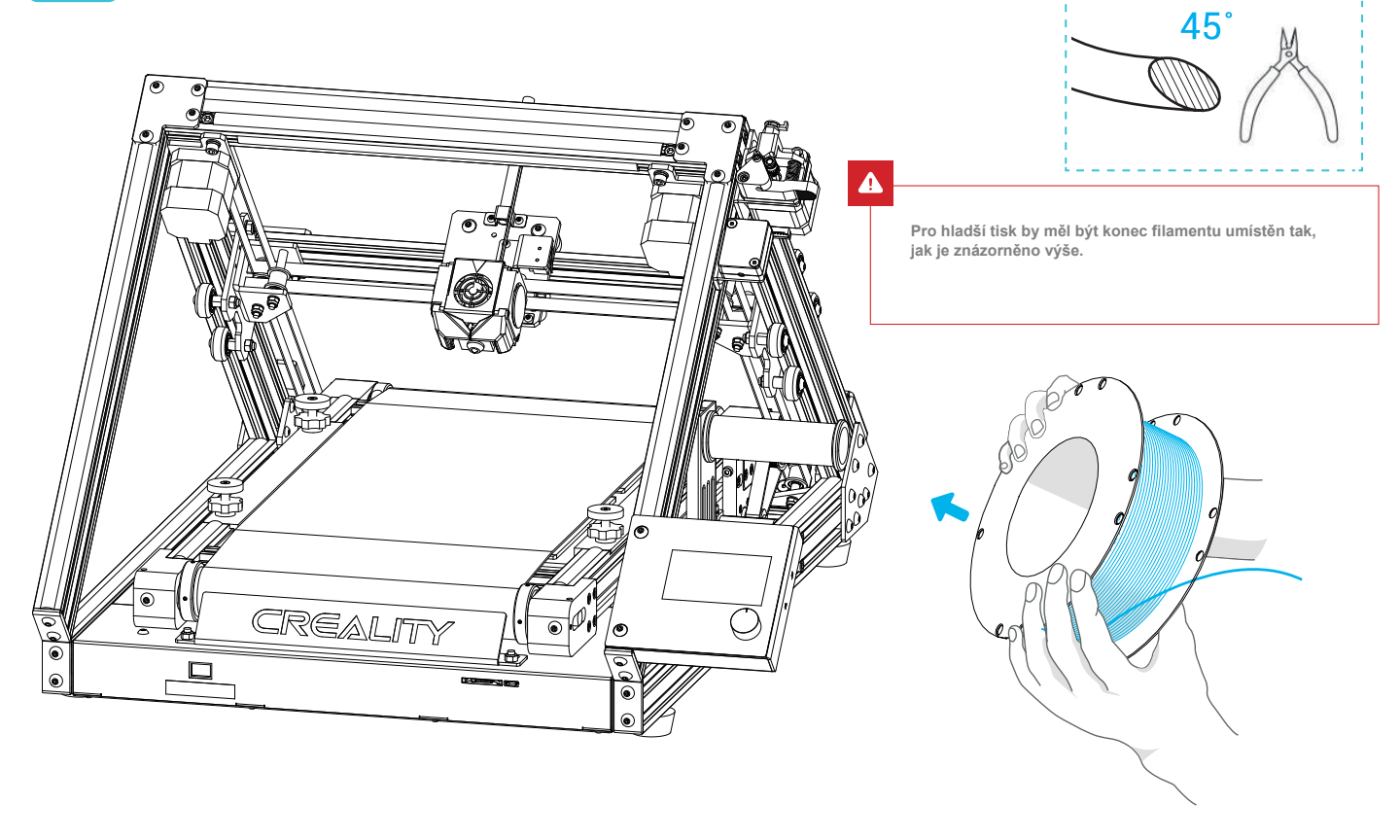

## 9

#### Načtení filamentu

Když aktuální teplota dosáhne cílové teploty, stiskněte a podržte pružinu vytlačovací ho zařízení a vložte spotřební materiál do otvoru pro detekci nabí jení jeden po druhém, poté vložte spotřební materiál do malého otvoru vytlačovací ho zařízení, dokud nebude v poloze trysky.

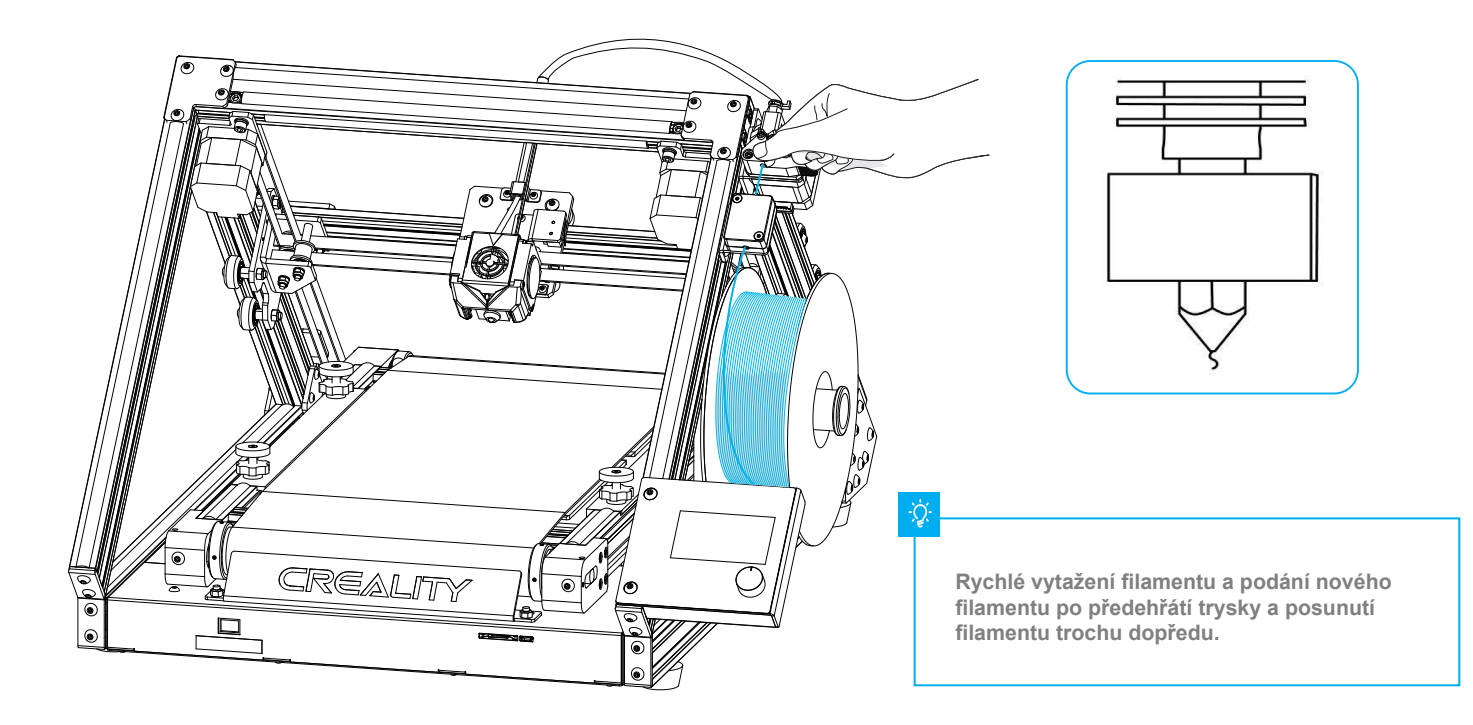

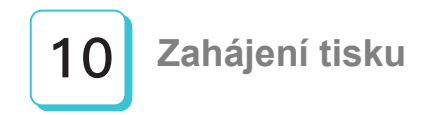

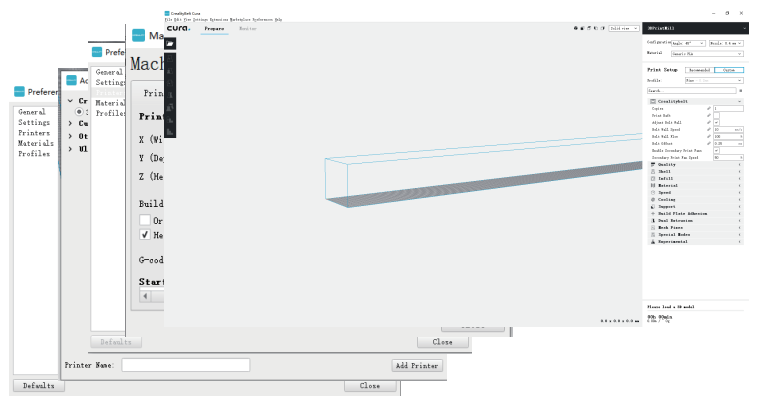

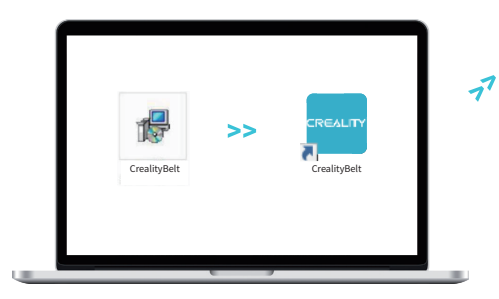

1. Software nainstalujete dvojitým kliknutím.

2. Dvojitým kliknutím software otevřete.

Hởả§°à^!c\*Ánec^\Eanç ở để, ae canç^}để, āiaan (à][çõianba8ð k[[â^|lë] ae canç^}ð kha\*\+}^Ë:anç ð dëjā] •[àāiĔ \[}-aī\*iaa&^Bj[ ^okş: cāi\ Á;![Áu[\[] ^}ð);ae canç^}ð để

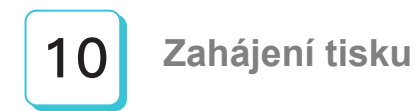

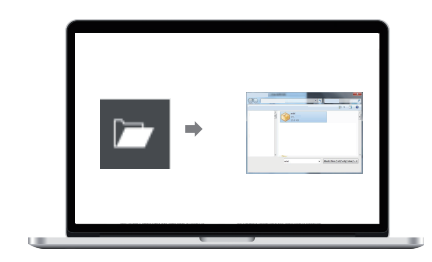

4. následně otevřete soubor - vyberte soubor.

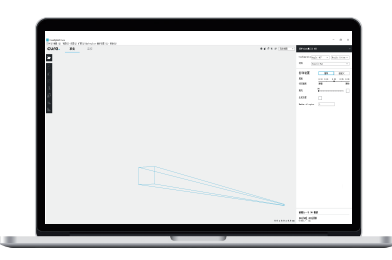

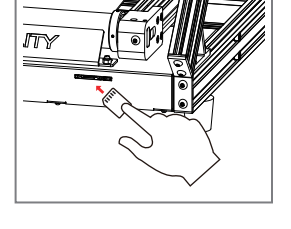

 6. Vložte paměťovou kartu - tisk z karty - vyberte soubor, který chcete vytisknout.

5. Vygenerujte G-kód a uložte soubor g-kódu na paměťovou kartu.

Názvy souborů musí být psány latinkou nebo číslicemi, nikoli čínskými znaky nebo speciálními symboly.

>>

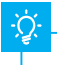

Poznámky: Podrobné pokyny k softwaru naleznete v příručce ke slicer softwaru na paměťové kartě!

Configuration + Change Filament + Language + Release Card Print from Card +

77

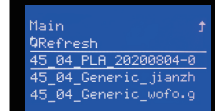

>>

#### Základní deska

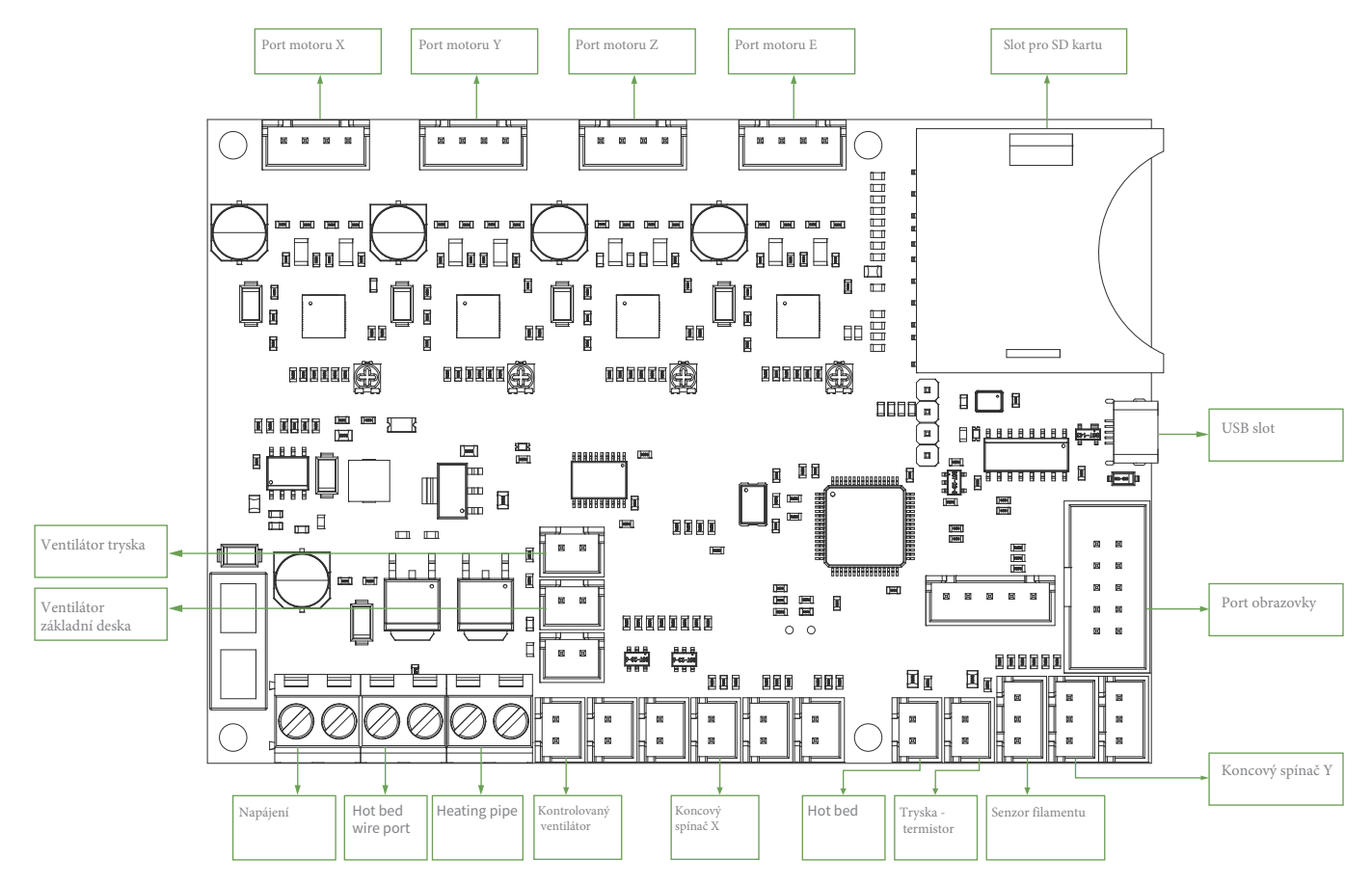

# Řešení problémů:

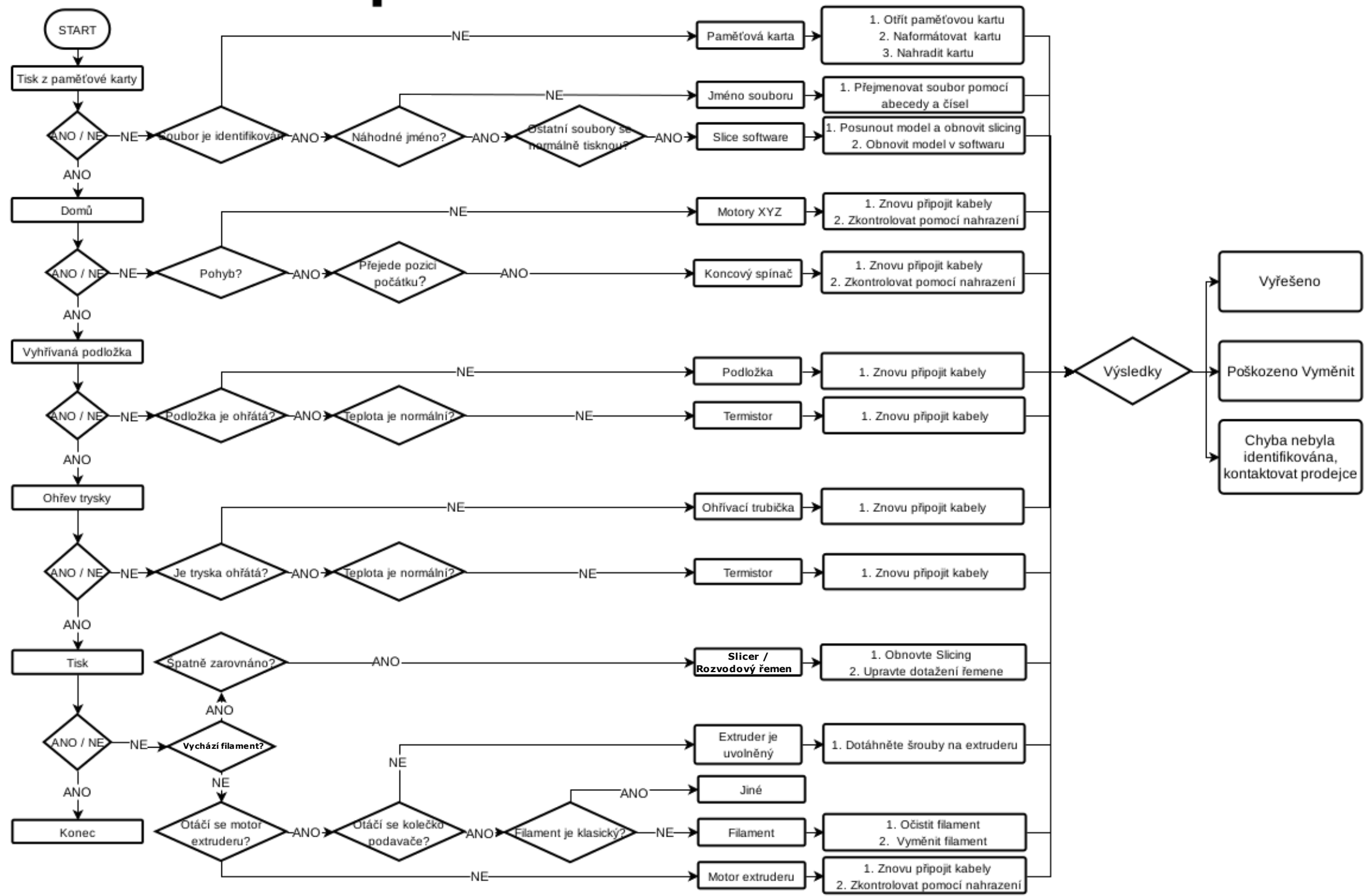

Due to the differences between different machine models, the physical objects and the final images can differ. The final explanation rights shall be reserved by Shenzhen Creality 3D Technology Co., Ltd.

因每款机型不同,实物与图可能有所差异,请以实物为准,最终解释归深圳市创想三维科技有限公司所有。

Překlad: Creality tým https://www.crealitystore.cz/ KONTAKTUJTE NÁS: Adresa: Vodní 5b, Blansko 678 01 Telefon: +420 704 600 497 Facebook: Creality Store E-mail: obchod@crealitystore.cz

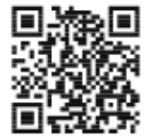

SHENZHEN CREALITY 3D TECHNOLOGY CO., LTD.

11F & Room 1201,Block 3,JinChengYuan,Tongsheng Community, Dalang,Longhua District,Shenzhen,China,518109 Official Website: www.creality.com Tel: +86 755–8523 4565 E-mail: info@creality.com cs@creality.com

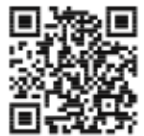

#### 深圳市创想三维科技有限公司

深圳市龙华区大浪街道同胜社区金城工业园第三栋1201、11层 公司网站: www.cxsw3d.com 服务热线: 400 6133 882 0755-8523 4565

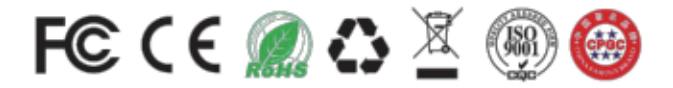